## How to enable/disable security

SQL Elements supports authentication between internal services, this feature is disabled by default. If you have installed SQL Elements on the default path, you can enable/disable security, making the following changes on two locations:

- 1. Go to "C:\Program Files\Idera\SQL\Elements\WebApplication\idera-main\conf", open file web.properties and change "enable-authentication-forrest=false" to true.
- 2. Go to "C:\Program Files\Idera\SQL\Core", open file IderaCoreServices.exe and change "EnableSecurity" to true.